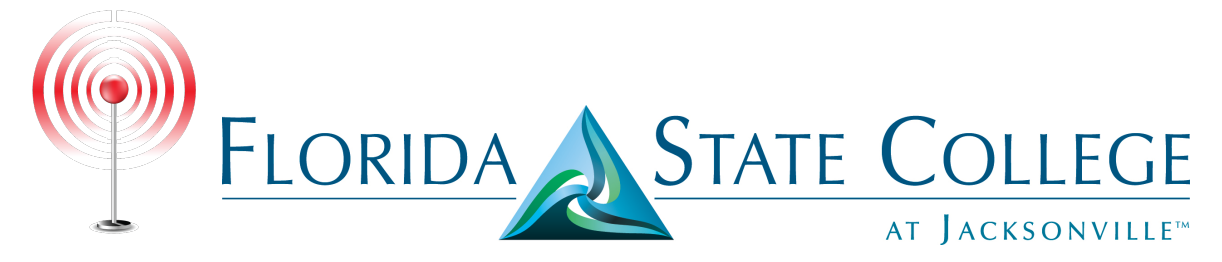

## Wireless Instruction – Microsoft Windows 7

The following instructional will show you how to connect your Microsoft Windows 7 device wirelessly to **FSCJ-Wireless**.

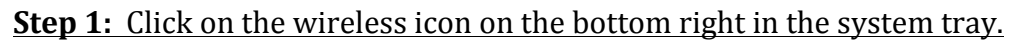

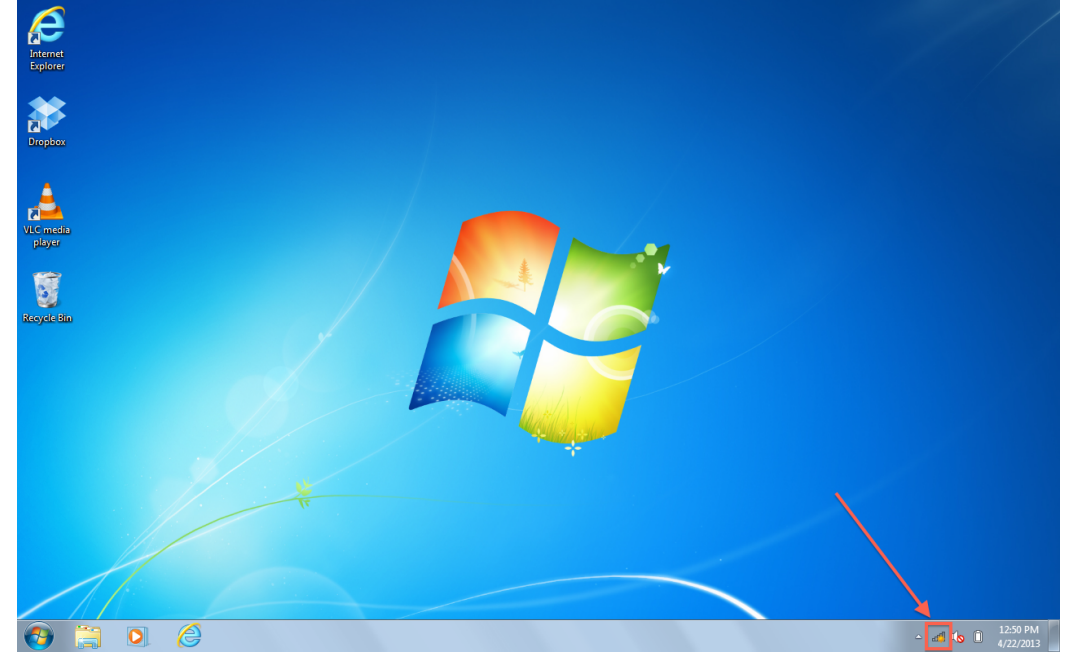

Step 2: Select the "FSCJ-Wireless" network and click <u>"Connect."</u>

| Not connected                   | ÷,  |   |  |
|---------------------------------|-----|---|--|
| Connections are available       |     |   |  |
| Wireless Network Connection     | ^   |   |  |
| FSCJ-Wireless                   | .ul |   |  |
| Connect automatically           | ect | Ε |  |
| STAFF-WIFI                      | .ul |   |  |
| FSCJ-STUDENT                    |     |   |  |
| GIZMO-WIFI                      |     |   |  |
| FSCJ-Gizmo                      |     |   |  |
| EXPLORER 700                    | 30  |   |  |
| HP-Print-14-Photosmart 7520     | 21  | Ŧ |  |
| Open Network and Sharing Center |     |   |  |

**Step 3:** When prompted, enter the FSCJ username and password you use to log into Artemis or Connections. Then click "OK."

| Windows Security              | ×                               |
|-------------------------------|---------------------------------|
| Network Au<br>Please enter us | Ithentication<br>er credentials |
|                               | bboard<br>•••••                 |
|                               | OK Cancel                       |

## **Step 4:** Click "Connect" when prompted.

| Windows Security Alert                                                                                                    | ×                 |  |  |  |
|----------------------------------------------------------------------------------------------------|-------------------|--|--|--|
| The connection attempt could not be completed                                                                                                    |                   |  |  |  |
| The Credentials provided by the server could not be validated. We recommend<br>that you terminate the connection and contact your administrator with the<br>information provided in the details. You may still connect but doing so exposes<br>you to security risk by a possible rogue server. |                   |  |  |  |
| 💌 Details                                                                                                    | Terminate Connect |  |  |  |

## **Complete:** You are now connected to FSCJ-Wireless.

| - al 🕼 î | 12:56 PM<br>4/22/2013 |
|----------|-----------------------|
|----------|-----------------------|